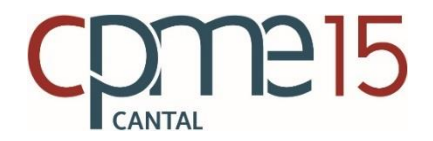

## Comment s'inscrire au Portail MyCE by CPME Cantal ?

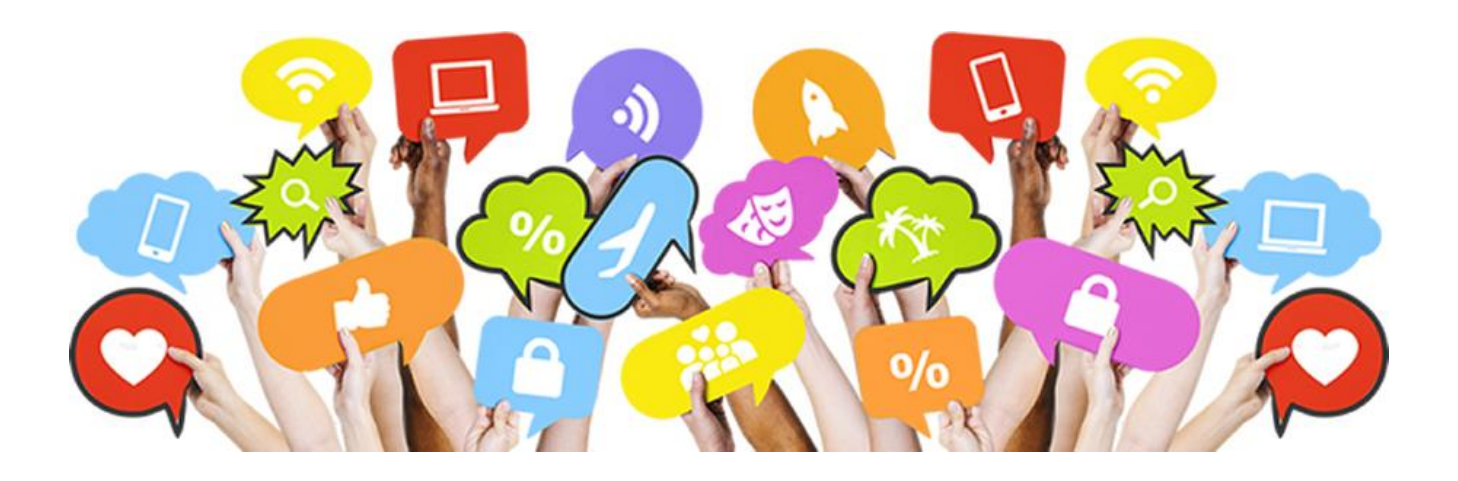

**Contact :** Sarah HUBERT-MARQUEZ, Chargée de mission de la CPME Cantal info@cpmecantal.fr ou 04.71.48.06.47 les lundi et jeudi de 8h30 à 12h30 et de 14h à 17h

## 1/ <u>Saisir l'adresse</u> **www.cpme-cantal.fr** directement sur la barre de recherche, (attention, l'adresse du portail MyCE est différent de l'adresse du site internet de la CPME Cantal <u>www.cpmecantal.fr</u>)

2/ <u>Cliquez</u> ensuite sur « <u>Inscrivez-vous</u> » en jaune en bas à gauche de la fenêtre,

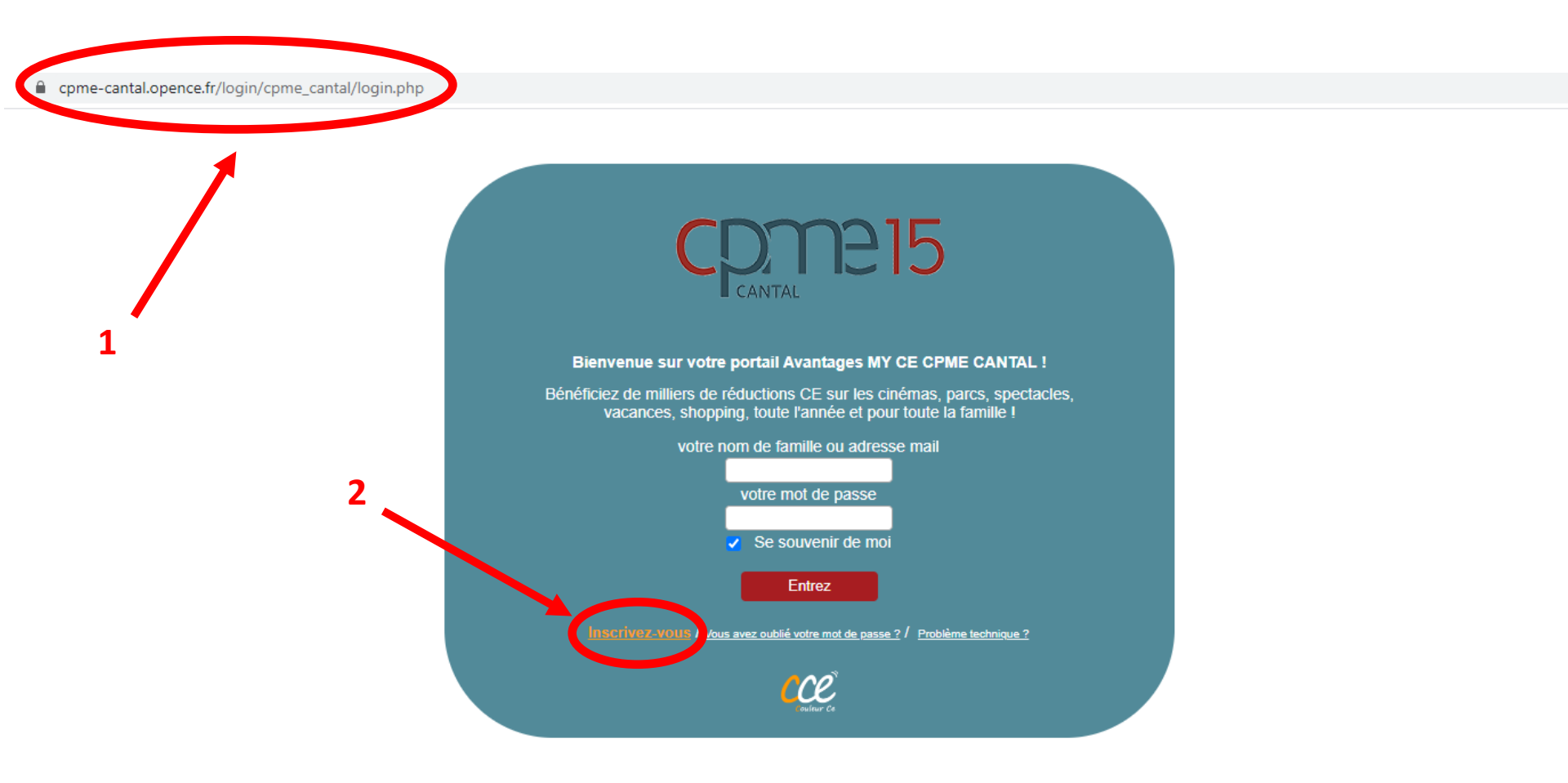

3/ Tapez le code d'accès/d'inscription que vous a transmis votre employeur,

4/ Puis cliquez sur « Valider »,

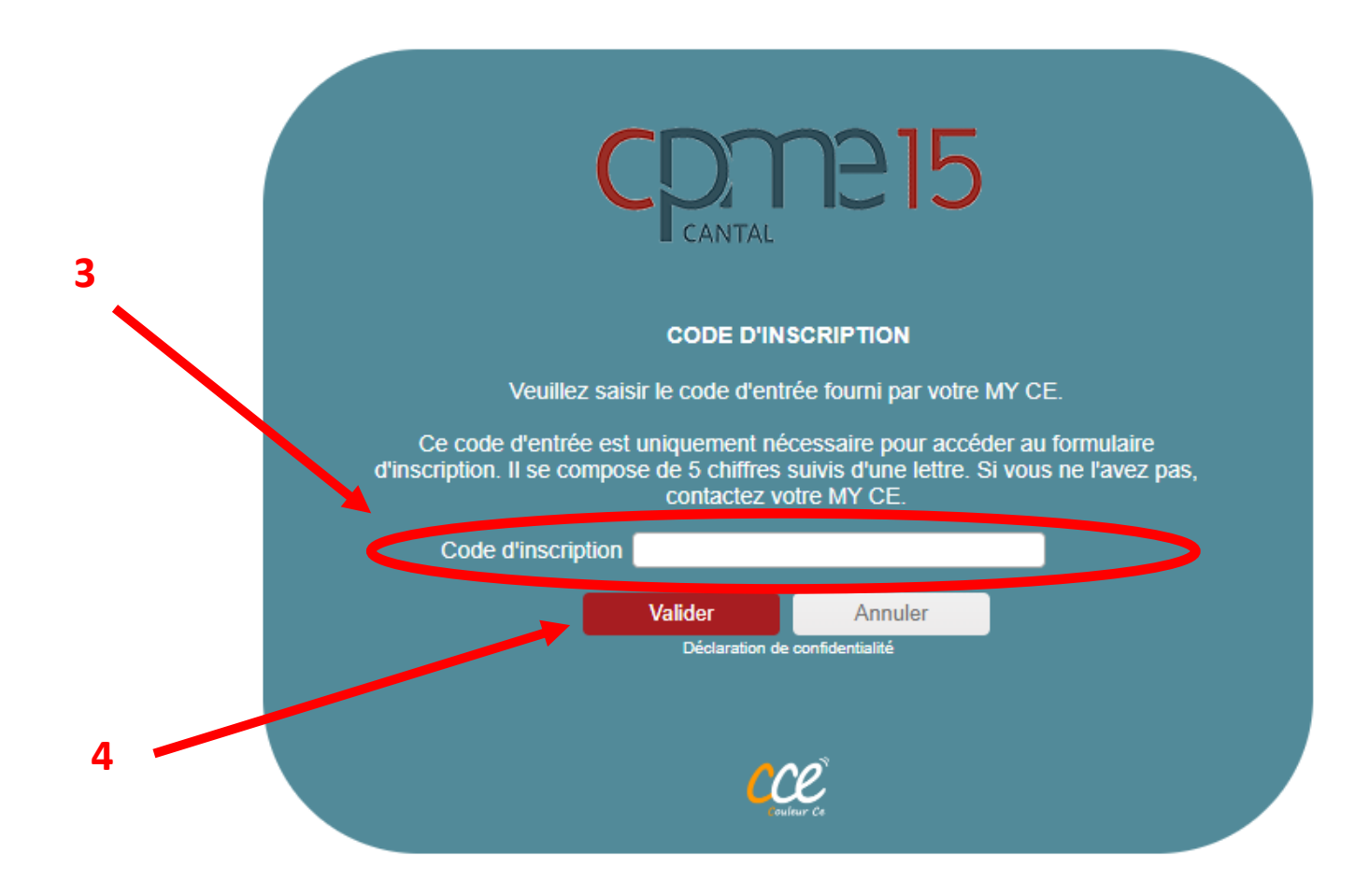

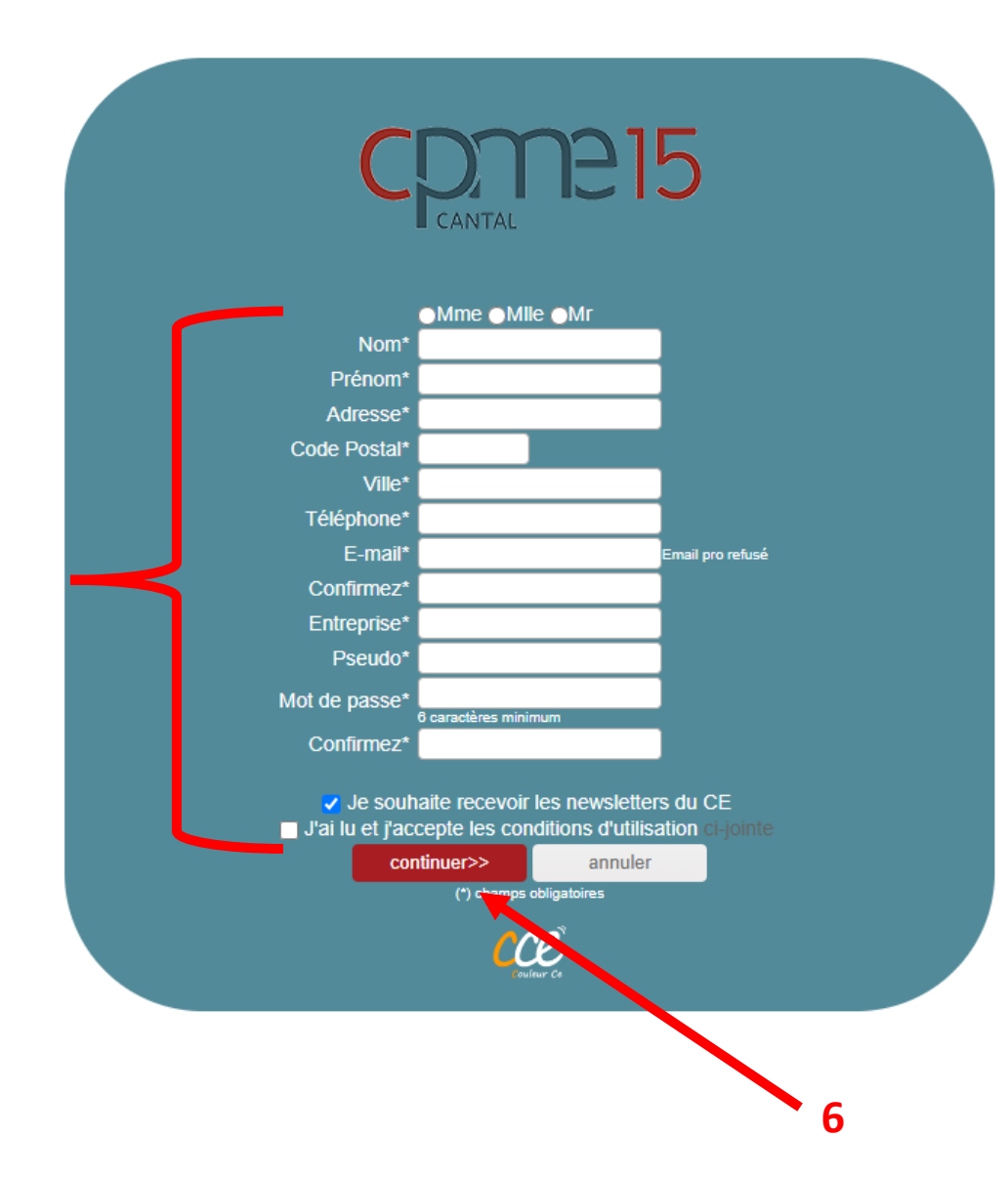

## 5/ <u>Remplissez le formulaire</u> avec votre nom, prénom, adresse postale, téléphone, email, entreprise, pseudo, votre mot de passe, puis lisez et acceptez les conditions d'utilisation,

## 6/ Cliquez sur « Continuez »,

7/ Vous êtes désormais inscrit sur le portail MyCE et pouvez accéder à des milliers de réductions CE/CSE en cliquant sur l'onglet « avantages » !